En enkel guide för att hjälpa dig att komma igång med vår plattform

| 3:45 f Dina bokningar   Atta bokningar   Atta bokningar   Badminton bokningar   Badminton bokningar   Badminton bokningar   Badminton bokningar   Badminton bokningar   Badminton bokningar   Badminton bokningar   Badminton bokningar   Badminton bokningar   Badminton bokningar   Badminton bokningar <t< th=""><th></th><th></th><th></th><th>3:48 🔊</th><th></th><th></th><th>. 🗢 🗖</th></t<>                                                                                                    |                  |                                                                   |                     | 3:48 🔊                  |                  |            | . 🗢 🗖         |
|----------------------------------------------------------------------------------------------------|------------------|-------------------------------------------------------------------|---------------------|-------------------------|------------------|------------|---------------|
| 3:45 r   Dina bokningar   Atta   Bokningar   Atta   Bokningar   Bokningar   Bokninga                                                                                                    |                  |                                                                   |                     | 芊                       | <                | Filtrera   |               |
| Dina bokningar   Atta   Bokningar   Atta   Bokningar   Bokningar   Fredge 26 jun   Bordel   Squash   Cutrk   Badminton   Squash   Bordel   Bordel   Bordel   Bordel   Bordel   Bordel   Bordel   Bordel   Bordel   Bordel   Bordel   Bordel   Bordel   Bordel   Bordel   Bordel   Bordel   Bordel   Bordel   Bordel   Bordel   Bordel   Bordel   Bordel   Bordel   Bordel   Bordel   Bordel   Bordel   Bordel   Bordel   Bordel                                                                                                    | 3:45 🕫           |                                                                   |                     | viteter                 | SPORT            |            |               |
| Alta Bokningar   Aktis   torsdag, 25 jun   Imiddag/kvält   Fredag, 26 jun   Imiddag, 26 jun   Imiddag, 26 jun   Imiddag, 26 jun   Imiddag, 26 jun   Imiddag, 26 jun   Imiddag, 27 jun   Imiddag, 27 jun   Imiddag, 27 jun   Imiddag, 27 jun   Imiddag, 27 jun   Imiddag, 27 jun   Imiddag, 27 jun   Imiddag, 27 jun   Imiddag, 27 jun   Imiddag, 27 jun   Imiddag, 27 jun   Imiddag, 27 jun   Imiddag, 27 jun   Imiddag, 27 jun   Imiddag, 27 jun   Imiddag, 28 jun   Imiddag, 28 jun <th></th> <th>Dina bokningar</th> <th>n</th> <th>Ons Tor On<br/>-22 23-29</th> <th>Padel</th> <th></th> <th><math>\rightarrow</math></th>                                                                                                |                  | Dina bokningar                                                    | n                   | Ons Tor On<br>-22 23-29 | Padel            |            | $\rightarrow$ |
| torsdag, 25 jun   Tennis   CLTK   19   redag, 26 jun   CLTK   190   Padel   CLTK   190   CLTK   190   CLTK   190   CLTK   190   CLTK   190   CLTK   190   CLTK   190   CLTK   190   CLTK   190   CLTK   190   Sequash   LÖR,   190   Squash   LÖR,   Norgon (05:00-10:00)   100 SEK   100 SEK   TIDER   100 SEK   Natt (23:00-05:00)                                                                                                    | Alla             | Bokningar                                                         | Aktiv               | 302 302 30              | Tennis           |            | $\sum$        |
| Tennis       TOR         GLTK       19         Predag. 26 jun       Squash         Imitedag. 26 jun       Pick         Padei       FRE,         GLTK       190         Padei       FRE,         Old       Pickleball         Pickleball       Pickleball         Pickleball       Ovrigt         Pickleball       Ovrigt         Dio Tennissältskap       LÖR,         Squash       LÖR,       Ovrigt         Stogås Racketcenter       LÖR,       Ovrigt         Wubbpadel (spelstyrka: med       LÖR,       Ovrigt         Wusta Tennis       TIS,       Ovrigt         Wusta Tennis       TIS,       Ovrigt         Wusta Tennis       TIS,       Ovrigt         Mutda Tennis       TIS,       Ovrigt         Mutda Tennis       Distincar       Ovrigt         Mutda Tennis       TIS,       Ovrigt         Mutda Tennis       Distincar       Ovrigt         Mutda Tennis       Distincar       Ovrigt         Mutda Tennis       Distincar       Ovrigt         Mutda Tennis       Distincar       Ovrigt         Mutda Tennis       Ovrigt<                                                                                                    | torsdag, 25 jun  |                                                                   | Ĩ                   | middag (laväll          | Badminton        |            | Û             |
| Fredag, 26 jun   Padel   CLTK   FRE,   1900   Cordag, 27 jun   Badminton   Honö Tennissällskap   CÖR   Badminton   Hönö Tennissällskap   CÖR   Squash   Sogås Racketcenter   O90   Kubbspadel (spelstyrka: med   LÖR,   O90   Kubbspadel (spelstyrka: med   LÖR,   O90   Kubbspadel (spelstyrka: med   LÖR,   O90   Kubbspadel (spelstyrka: med   LÖR,   O90   Kubbspadel (spelstyrka: med   LÖR,   VIII Tennis   VIII Tennis   VIII Tennis   VIII Tennis   O1   Natt (23:00-05:00)                                                                                                    | GL               | <b>nnis</b><br>тк                                                 | <b>TOR</b><br>19:0  | rmiddag/kvait<br>유 0/1  | Squash           |            |               |
| Padel FRE,   GUR 19:0   Badminton LÖR,   Hönö Tennissättskap CÖR,   O'B Squash   Hönö Tennissättskap CÖR,   O'B O'B   Squash LÖR,   Stogås Racketcenter O'S.   Di Center Göteborg (Gamlestad O'S.   O'B O'S Setk   Kubbpadel (spelstyrka: med LÖR,   O'S. O'S.   Pib. Center Göteborg (Gamlestad O'S.   O'S. O'S.   Studio Tennis TIS,   Valida Tennis O'S.   SetLi Genis O'S.   SetLi A. BOKINGAR                                                                                                    | fredag, 26 jun   |                                                                   |                     | 950 SEK                 | Bordtennis       |            |               |
| Kubbpadel (spelstyrka: med LÖR, 090   Sidag. 30 jun LÖR, 090   Fukosttennis TIS, 090   Seguar Fukosttennis   Valida Tennis 060   Seguar Fukosttennis   Valida Tennis 060   Seguar Fukosttennis   Valida Tennis 060   Seguar Fukosttennis   Valida Tennis 060   Seguar Fukosttennis   Valida Tennis 060   Seguar Fukosttennis   Valida Tennis 060   Seguar Altla sporter   Natt (23:00-05:00) Conter Goldennic Andread                                                                                                    | GL               | del<br>TK                                                         | <b>FRE,</b><br>19:0 |                         | Pickleball       |            |               |
| Badminton       LÖR, 070         Hono Tennissällskap       070         Squash       LÖR, 090         Skogds Racketcenter       090         Morgon (05:00-10:00)       100 SEK         Klubbpadel (spelstyrka: med       LÖR, 091         Morgon (05:00-10:00)       100 SEK         Klubbpadel (spelstyrka: med       LÖR, 091         Biddig 30 jun       B50 SEK         Frukosttennis       TIS, 005         Valida Tennis       051         SPEL       ANLAGOMINOAR         BOKNINGAR       BOKNINGAR                                                                                                    | ördag, 27 jun    |                                                                   |                     |                         |                  |            |               |
| Squash     LÖR,       Skogås Racketcenter     09:0       Klubbpadel (spelstyrka: med     LÖR,       PDL Center Göteborg (Gamlestad     09:0       isdag, 30 jun     Eftermiddag (14:00-14:00)       Strukosttennis     TIS,       Valka Tennis     06:3       SPELA     ARLAGONINGAR                                                                                                    | Ва на            | <b>idminton</b><br>onö Tennissällskap                             | <b>LÖR,</b><br>07:0 | <b>읬</b> 0/8            | Alla sporter     |            |               |
| Skogås Racketcenter     09:0       Kubbpadel (spelstyrka: med     LÖR,       PDL Center Göteborg (Gamlestad     09:0       Isdag, 30 jun     Eftermiddag (14:00-14:00)       Frukosttennis     TIS,       Valida Tennis     06:3       SFELA     ANLAGGMINGAR                                                                                                    | Sc.              | Juash                                                             | LÖR,                | 100 SEK                 |                  |            |               |
| Klubbpadel (spelstyrka: med       LÖR,       Morgon (05:00-10:00)         PDL Center Göteborg (Gamlestad       094       850 SEK       Lunchtid (10:00-14:00)         isdag, 30 jun       850 SEK       Eftermiddag (14:00-18:00)       Eftermiddag (14:00-18:00)         Valida Tennis       06:3       06:3       Kväll (18:00-23:00)       Kväll (18:00-23:00)         SFELA       ANLAGGMINGAR       BOKNINGAR       POFIL       Natt (23:00-05:00)       Matt (23:00-05:00)                                                                                                    | Sk               | ogås Racketcenter                                                 | 09:0                | tid                     | TIDER            |            |               |
| Itisdag. 30 jun     Itisdag. 30 jun     Itisdag. 30 jun     Itisdag. 30 jun       Itisdag. 30 jun     Itisdag. 30 jun     Itisdag. 30 jun       Itisdag. 30 jun     Itisdag. 30 jun     Itis | KI               | <b>ubbpadel (spelstyrka: med</b><br>DL Center Göteborg (Gamlestad | <b>LÖR,</b><br>09:0 | <u> </u>                | Morgon (05:00-   | 10:00)     |               |
| Frukosttennis     TIS,       Valida Tennis     06:3       SPELA     ANLÁGGNINGAR       BOKNINGAR     BOKNINGAR                                                                                                    | tisdag, 30 jun   |                                                                   |                     | 850 SEK                 | Lunchtid (10:00  | -14:00)    |               |
| VILLA TENSI Vallea Tennis DE:<br>SPELA ANLÁGGNINGAR BOKNINGAR PROFIL Natt (23:00-05:00)                                                                                                    |                  |                                                                   |                     |                         | Eftermiddag (14  | :00-18:00) |               |
| SPELA ANLÄGGNINGAR BOKNINGAR PROFIL Natt (23:00-05:00)                                                                                                    | VALLDA TENNIS VO | ukosttennis<br>Ilda Tennis                                        | 06:3                | tid<br>O or             | Kväll (18:00-23: | 00)        |               |
|                                                                                                    | SPELA            | ANLÄGGNINGAR BOKNINGAR                                            |                     | PROFIL                  | Natt (23:00-05:0 | 00)        |               |

# Bli en MATCHi-användare

Gå med i MATCHi i tre snabba steg

## 1. Skapa ett konto

Du kan antingen skapa ett konto genom att <u>besöka vår hemsida</u> eller genom att ladda ned vår app.

#### 2. Bekräfta din mejladress

Du aktiverar ditt konto genom att klicka på länken i aktiveringsmailet.

#### 3. Börja utforska!

När du har aktiverat ditt konto kan du enkelt söka, hitta och boka racketsportsbanor, kurser och aktiviteter online!

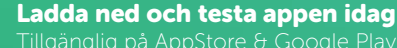

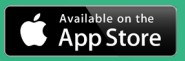

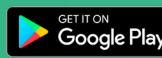

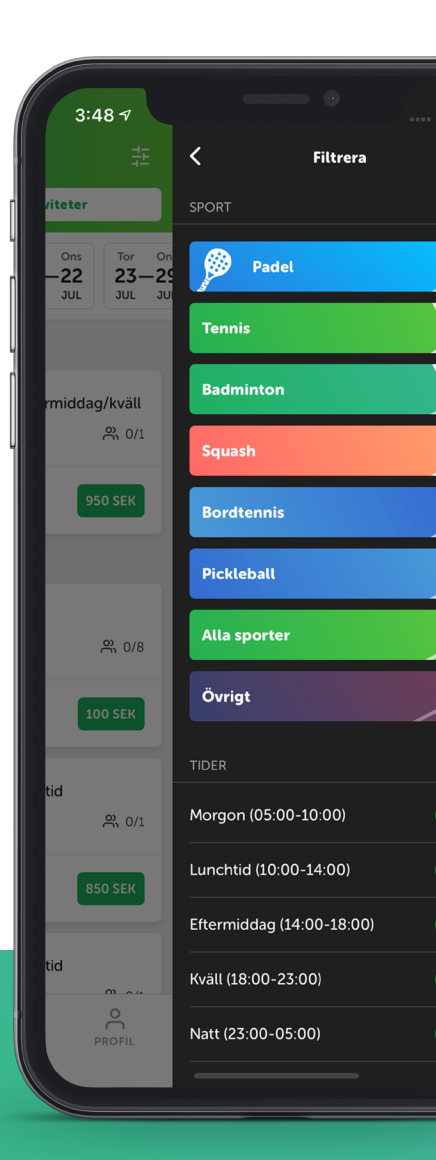

# Boka en bana eller aktivitet

Alla bokningar samlade på ett och samma ställe

Observera: Kursansökningar kan i dagsläget endast göras via hemsidan

# 1. Välj typ av bokning

Använd menyn längst upp i appen för att söka efter banor under "**Boka**" eller aktivteter under "**Aktiviteter**".

# 2. Välj dag

Välj den dag du vill hitta en ledig bana eller aktivitet för. **Det är upp till varje enskild anläggning att ange hur många dagar i förväg man ska kunna boka en bana på deras anläggning.** Den vanligaste inställningen är 14 dagar i förväg.

# 3. Välj starttid & bana

Välj den tid då du önskar spela för att se en lista över lediga banor på de anläggning du valt. Välj den bana du vill spela på.

## 4. Bekräfta & betala

Bekräfta din bokning genom att välja betalmetod. Du kan även lägga till mailadresser till spelpartners som du vill dela bokningsinformationen med.

#### Ladda ned och testa appen idag

Tillgänglig på AppStore & Google P

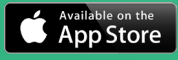

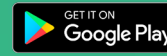

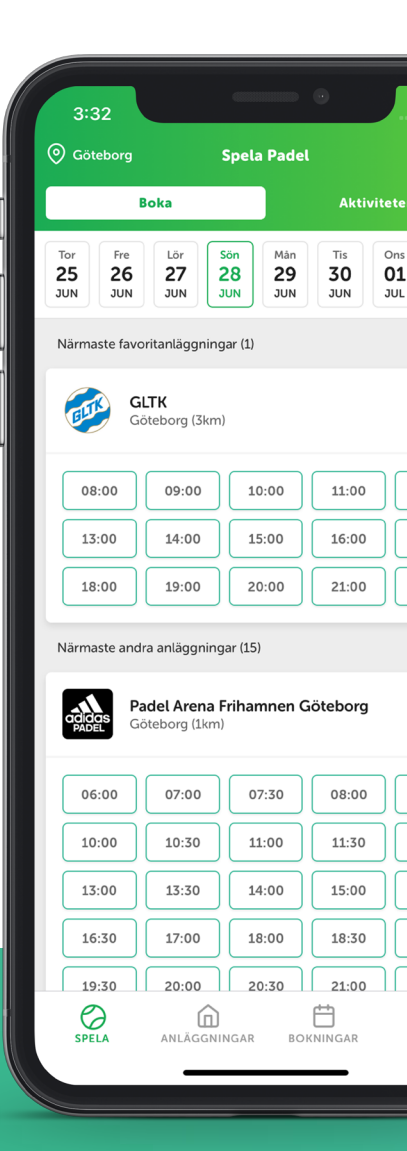

# Hitta en specifik anläggning

Hitta banor & aktiviteter på din klubb

# 1. Sök på anläggning

Gå till fliken "**Anläggningar**" i den nedre menyraden för att hitta banor, aktiviteter eller information för en specifik klubb eller anläggning

## 2. Hitta din klubb

Hitta din klubb genom att välja "Lista" eller "Karta" i menyn längst upp. **Tips!** Tryck på hjärtat bredvid vid anläggningen för att favoritmarkera den. Dina favoritmarkerade anläggningar visas som toppresultat i listan varje gång du använder appen.

#### 3. Vägbeskrivningar & info

Varje anläggning i appen har en sida där du hittar användbar information så som öppettider, antal banor, aktiviteter, lediga banor och vägbeskrivning till anläggningen. Dessutom finns en länk till anläggningens MATCHi-sida på webben, där samtliga aktuella erbjudanden finns samlade.

Ladda ned och testa appen idag Tillgänglig på AppStore & Google Play

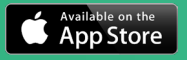

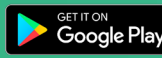

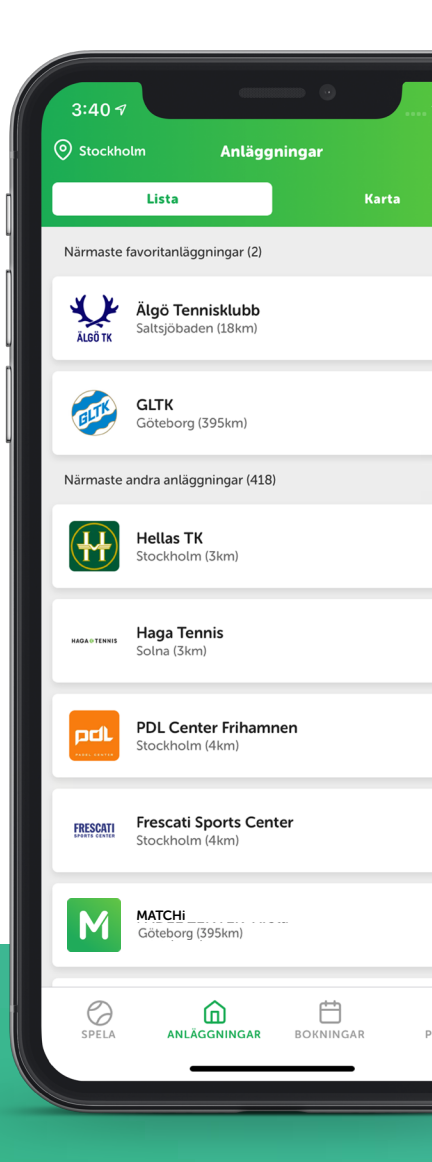

# Bra att veta

Generell information och vanliga frågor

#### Hur filtrerar jag sökresultat i appen?

Du kan filtrera dina sökresultat i appen efter sport, bantyp, banstorlek, banor med kamera och tid på dagen. Filtren hittar du genom att trycka på filtersymbolen i övre högra hörnet.

#### Hur avbokar jag en speltid eller aktivitet?

1. 1. Logga in på ditt konto för att se dina kommande bokningar.

2. Tryck på "avboka" vid sidan av den speltid eller aktivitet du vill avboka.

Varje anläggning har sin egen avbokningspolicy som återfinns i bokningsbekräftelsen du får via mail. Kontakta anläggningen om du är osäker. Om avbokningen görs i enlighet med anläggningens avbokningspolicy debiteras du endast för en liten avbokningsavgift.

Det enklaste och snabbaste sättet att göra en avbokning är genom MATCHi-appen.

# Hur lägger jag till eller ändrar uppgifter för kredit- eller betalkort?

Gå till din profil och välj "kontoinställnignar". Om du vill lägga till ett krediteller betalkort, väljer du "lägg till kort". Fyll i din kortinformation och tryck "spara". Observera att du endast kan ha ett kort åt registrerat åt gången.

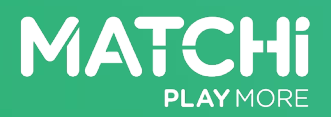